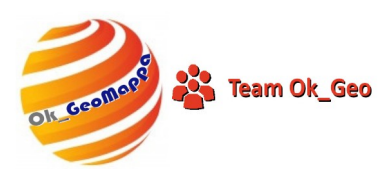

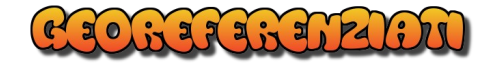

# OK\_GeoMappa

# Installazione

#### Informazioni per una corretta Installazione di OK\_GeoMappa e sue dipendenze

Si precisa che, di norma, NON è necessario disinstallare OK\_GeoMappa. Sarà sufficiente effettuare una installazione e sovrascrivere i file omologhi.

OK\_GeoMappa viene installato automaticamente nella cartella Programmi(x86)\OK\_GeoMappa\

OK\_GeoMappa utilizza una cartella di servizio situata in \Documenti\ OK\_GEO\

Installare OK\_GeoMappa utilizzando il comando "**Esegui come Amministratore**".

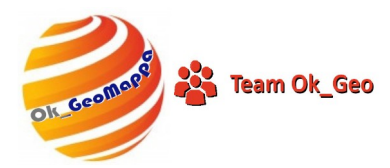

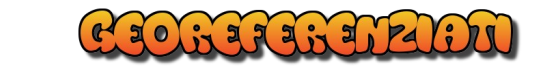

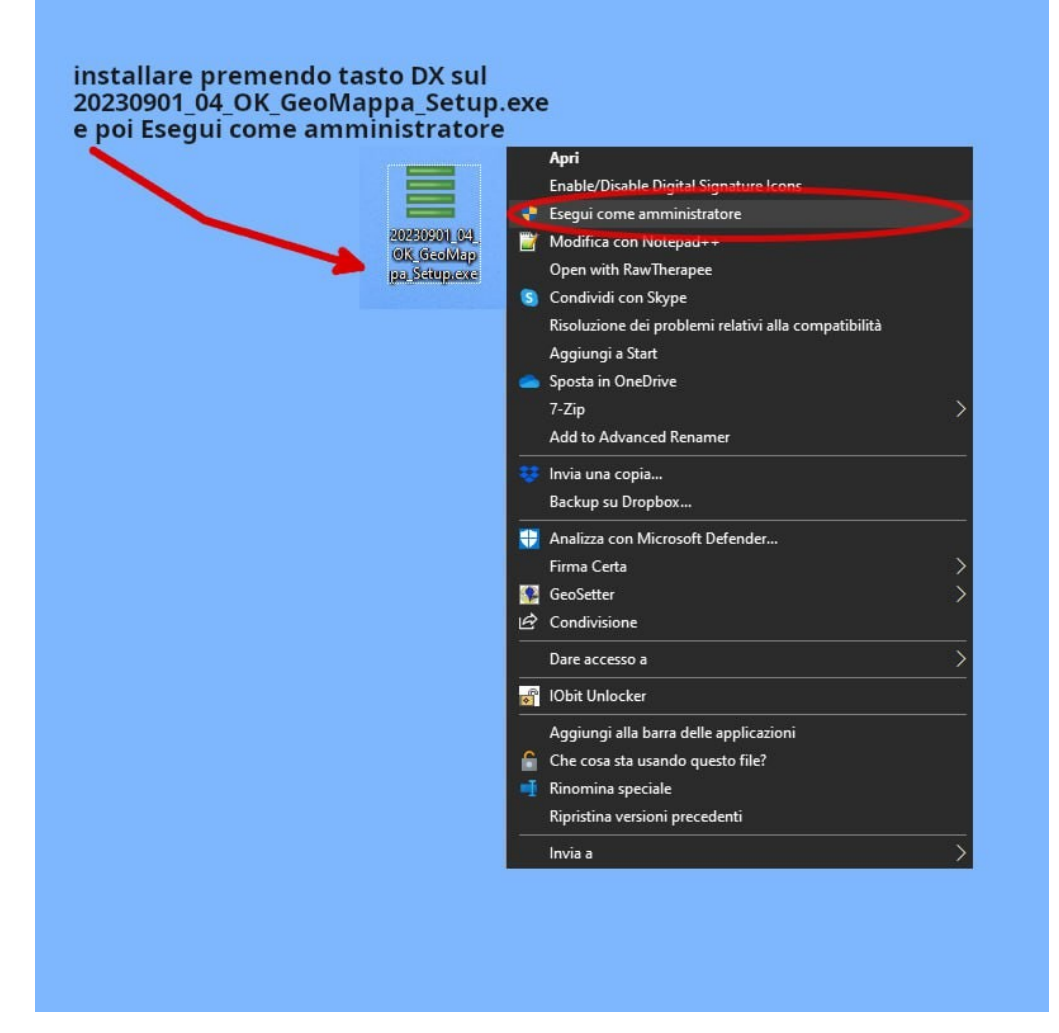

A fine installazione applicare i privilegi di amministratore e la Compatibilità con XP SP 2 (due) al Link (collegamento) sul Desktop.

Potrebbe essere necessario effettuare questa operazione anche su OK\_GeoMappa.EXE, sui file EXE della cartella di installazione di OK\_GeoMappa e sul file IOPre.EXE.

Queste operazioni NON possono essere eseguite durante l'installazione ma devono essere eseguite direttamente dall'utente.

Sul PC deve essere installato Pregeo e Docfa, altrimenti alcuni comandi potrebbero non funzionare correttamente o non funzionare.

E' necessario il costante collegamento alla rete Internet in quanto il programma può utilizzare risorse presenti nel WEB.

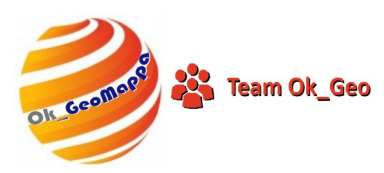

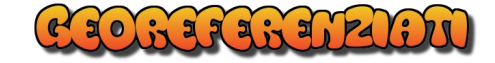

#### garantisce il funzionamento su versioni del S.O. precedenti o successive.

#### Come fare per installare

NON eseguire l'installazione di OK\_GeoMappa dal file compresso scaricato dal sito ma estrarre il Setup e spostarlo sul Desk o su una cartella a piacere.

#### Cliccare con il pulsante destro del mouse sul File di Installazione (SETUP) di OK\_GeoMappa e sulla finestra che si aprirà cliccare su ESEGUI COME AMMINISTRATORE e confermare tutte le istruzioni successive.

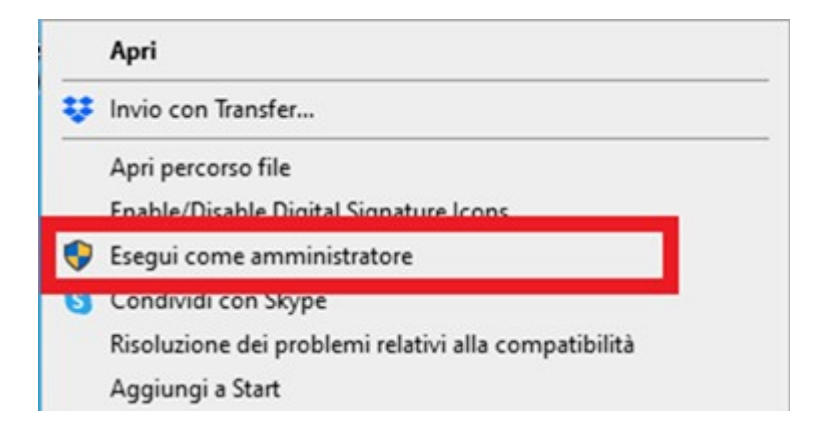

#### Quando richiesto : Selezionare come da Immagine.

|                                                              | Lute OUBC Driver you want to i                    | nstal. You                                                                        |
|--------------------------------------------------------------|---------------------------------------------------|-----------------------------------------------------------------------------------|
| Check the components you install. Click Install to start the | want to install and uncheck the one installation. | components you don't want to                                                      |
| Select components to install                                 | SQUITE 2 Drivers                                  | Description<br>Position your mouse<br>over a component to<br>see its description. |
| Space required: 2.6MB                                        |                                                   |                                                                                   |

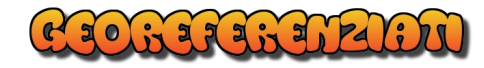

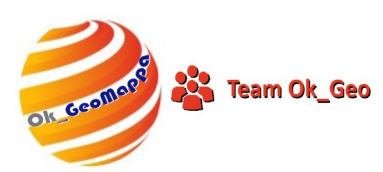

#### Come fare per configurare, se necessario, OK\_GeoMappa e assegnare i privilegi di Amministratore

Cliccare con il pulsante destro sul collegamento a OK\_GeoMappa sul Desktop.

Dalla finestra che si aprirà selezionare "Proprietà"

| Invia a           | > |
|-------------------|---|
| Taglia            |   |
| Copia             |   |
| Crea collegamento |   |
| Elimina           |   |
| Rinomina          |   |
| Proprietà         |   |

#### Selezionare : Compatibilità ed Esegui questo programma come Amministratore.

| Sicurezza                                                            | Dettagli                                                                                            | Versioni precedenti                                           |
|----------------------------------------------------------------------|----------------------------------------------------------------------------------------------------|---------------------------------------------------------------|
| Generale                                                             | Collegamento                                                                                        | Compatibilità                                                 |
| vare a eseguire lo s<br>Eseguire lo strument<br>me scegliere le impo | trumento di risoluzione dei problem<br>o di risoluzione dei problem<br>stazioni di compatibilità ma | problemi di compatibilità.<br>i di compatibilità<br>nualmente |
| Iodalità compatibilità                                               | •                                                                                                   |                                                               |
| Esegui il programm                                                   | ma in modalità compatibilità                                                                        | per:                                                          |
| Windows XP (Service                                                  | ce Pack 2) V                                                                                        |                                                               |
|                                                                      |                                                                                                    |                                                               |
| npostazioni                                                          |                                                                                                    |                                                               |
| Modalità colore R                                                    | idotto                                                                                              |                                                               |
| Colori a 8 bit (256)                                                 | ~                                                                                                   |                                                               |
|                                                                      |                                                                                                    |                                                               |
| _ Esegui in risoluzio                                                | ne 640 x 480                                                                                        |                                                               |
| Disabilita ottimizza                                                 | azioni schermo intero                                                                               |                                                               |
| Esegui questo pro                                                    | ogramma come amministrati                                                                           | ore                                                           |
| Registra questo p                                                    | rogramma per il riavvio                                                                             |                                                               |
| Modifica impostazi                                                   | oni DPI elevati                                                                                     |                                                               |
|                                                                      |                                                                                                    |                                                               |
| Modifica impostazio                                                  | ni per tutti gli utenti                                                                             |                                                               |

Applicare le modifiche.

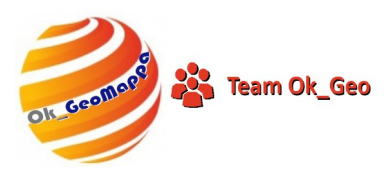

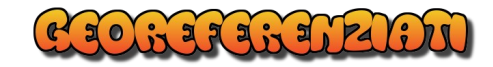

#### Segnalazioni di windows

| PC protetto da V                                                                                                    | Vindows          | ×            |  |  |  |
|----------------------------------------------------------------------------------------------------|------------------|--------------|--|--|--|
| Microsoft Defender SmartScreen ha impedito l'avvio di un'app non riconosciuta. L'esecuzione di tale app potrebbe costituire un rischio per il PC. |                  |              |  |  |  |
| App: 20240116_01_OK_GeoN<br>Autore: Editore sconosciuto                                                                                           | /lappa_Setup.EXE |              |  |  |  |
|                                                                                                    |                  |              |  |  |  |
|                                                                                                    | Esegui comunque  | Non eseguire |  |  |  |

A questa richiesta di Windows rispondere: Esegui comunque.

Altrimenti il programma NON verrà installato.

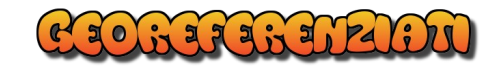

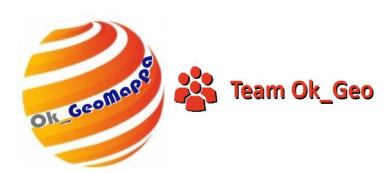

#### **Blocchi dovuti ad Antivirus:**

#### E' possibile che alcuni Antivirus blocchino l'installazione.

## E' sufficiente "disattivare" temporaneamente l'antivirus durante l'installazione.

#### Ad una successiva scansione con l'Antivirus di OK\_GeoMappa installato NON verranno segnalati problemi.

| 31-000-pdf                                                       | 1.5/02/2024 19:58                                                                      | Adobe Acrobat U                                            | 296 KB            |                                                                    |
|------------------------------------------------------------------|----------------------------------------------------------------------------------------|------------------------------------------------------------|-------------------|--------------------------------------------------------------------|
| ogpsst.odf                                                       | 13/02/2024 18:33                                                                       | Adobe Acrobat D.                                           | 315 KB            |                                                                    |
| rio, C/Users/utente/Down<br>ni(2<br>.pdf Simpossibile ac<br>ni(1 | iloads\20240116_01_OK_G<br>ccedere al dispositivo, al p<br>e autorizzazioni necessarii | eoMappa_Setup.EXE<br>sercorso o al file specificato.<br>e. | É probabile che n | en si                                                              |
| k d                                                              |                                                                                        |                                                            |                   | OK                                                                 |
| K_GeoMappa_Setup.EXE                                             | 13/02/2024 11:55                                                                       | Applicatione                                               | 8,462 KB          |                                                                    |
| one.pdf                                                          | 13/02/2024 11:55                                                                       | Adobe Acrobat D                                            | 300 KB            |                                                                    |
| t01.pdf                                                          | 13/02/2024 11:54                                                                       | Adobe Acrobat D                                            | 135 KB            |                                                                    |
| pdf                                                              | 13/02/2024 11:53                                                                       | Adobe Acrobat D                                            | 17,691 KB         |                                                                    |
| ni.pdf                                                           | 13/02/2024 11:52                                                                       | Adobe Acrobat D                                            | 109 KB            |                                                                    |
| -2024.pdf                                                        | 12/02/2024 16:52                                                                       | Adobe Acrobat D                                            | 312 KB            |                                                                    |
| rsa (18)                                                         |                                                                                        |                                                            |                   |                                                                    |
| 2024.pdf                                                         | 10/02/2024 10:49                                                                       | Adobe Acrobat D                                            | 234 KB            | 🚆 🛛 🗛 Programma non attendibile bloccato                           |
| 02_2024_08_49_52.pdf                                             | 09/02/2024 08:49                                                                       | Adobe Acrobat D                                            | 50 KB             |                                                                    |
| 55.pdf                                                           | 08/02/2024 17:56                                                                       | Adobe Acrobat D                                            | 4 KB              |                                                                    |
| 25.pdf                                                           | 08/02/2024 17:56                                                                       | Adobe Acrobat D                                            | 3 KB              | do nie che potrebbe mettere a rischio la sicurezza dei azienda sta |
| \$3.pdf                                                          | 08/02/2024 17:56                                                                       | Adobe Acrobet D                                            | 4 KB              | Come misura preventiva, ne impediremo l'esecuzione finche non      |
| 28.pdf                                                           | 08/02/2024 17:55                                                                       | Adobe Acrobat D                                            | 4 KB              | avremo verificato che si tratta di un'applicazione attendibile.    |
| 25.pdf                                                           | 06/02/2024 17:55                                                                       | Adobe Acrobat D                                            | 3 KB              | caso di dubbi, contatta l'amministratore.                          |
| http                                                             | 07/02/2024 14:24                                                                       | Adobe Acrobat D                                            | 296 KB            | Nome programma: 20240116_01_OK_GeoM                                |
| 2.2024_S.pdf                                                     | 07/02/2024 08:54                                                                       | Adobe Acrobat D                                            | 5 KB              | Percorso programma: C: Users utente: Downloads                     |
| 05.pdf                                                           | 06/02/2024 19:00                                                                       | Adobe Acrobat D                                            | 17 KB             |                                                                    |
| 12.2024_S.pdf                                                    | 06/02/2024 09:14                                                                       | Adobe Acrobat D                                            | 5 KB              | Editore: None                                                      |
| -                                                                |                                                                                        |                                                            |                   | Eseguito da: C:\WINDOWS\Explorer.EXE                               |
|                                                                  |                                                                                        |                                                            |                   | Panda Adaptive Defense 360                                         |
|                                                                  | 🖂 🖬 🖪                                                                                  | X • = •                                                    | o o               | n 🧟 💭 dé 1645 📮                                                    |

Come in questo caso, NON utilizzare la cartella Download per eseguire l'installazione.

### Copiare l'installazione sul desktop ed eseguire come amministratore.